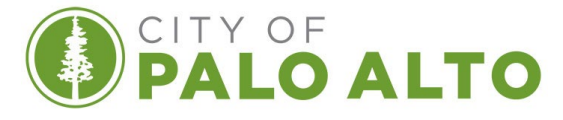

## PLANNING AND DEVELOPMENT SERVICES

## How to Check the Status of a Record Online:

EFFECTIVE: June 23rd, 2022

## SCOPE: RESIDENTIAL AND COMMERCIAL

The information provided in this document is general and intended as a guide only. Each project is unique and additional requirements may be enforced as deemed appropriate.

To access the Palo Alto Online Permitting Service portal, visit: <u>https://aca-prod.accela.com/PALOALTO/Default.aspx</u>

Note: The status shown online is the most current, City staff uses the same system to provide status updates.

Login to view record status for permits you are the authorized applicant of *(if you submitted the project online, then you are authorized to view status*). If you did not submit project online, please send an email request to <u>buildingpermits@cityofpaloalto.org</u> (M-F 8:30 am to 4:30 pm), please allow for 24 hours to receive a response.

| Enter Username or Email Address.                                                                                                    | Login (only required when applying<br>for permits)<br>User Name or E-mail: (?)                                                                                                  |
|----------------------------------------------------------------------------------------------------|----------------------------------------------------------------------------------------------------|
| Enter your password.                                                                                                    | Login »                                                                                                    |
| After logging in, click on "My Records                                                                                                    | Remember me on this computer     I've forgotten my password     New Users: Register for an Account                                                                              |
| Home Pre-Application Building Fire Planning Public Works Misc Service                                                                                                    | Search Q                                                                                                    |
| Dashboard My Records My Account Advanced Search  Welcome Kelly Haruta                                                                                                    |                                                                                                    |
| Welcome to the City of Palo Alto Online Permitting Servic<br>Registered Users Only:<br>Permits issued online (web permits) for Licensed contractors only. Apply pu                           | es<br>archase and print the following permits online                                                                                                    |
| Boiler Replacement<br>Repair Gas Leak<br>Re-Roof same roof material only (like for like)<br>Water Heater (standard gas only-no tankless)<br>Residential Solar with SolarAPP+ (pilot program) | Furnace Replacement (same location)<br>Re-Pipe water piping system (*Interior Only* no sewer permits)<br>Water Back Flow<br>Window and sliding door retrofit (residential only) |
| SUBMIT A PRE-APPLICATION IF AP                                                                                                    | PLYING FOR AC/HEAT PUMP PERMIT                                                                                                    |

|        |                   |                   |             |                 |              |                       | To find yc<br>to click o<br>to rev | our permit<br>n the arro<br>real your r | t, you may h<br>owhead sym<br>record type.                                                                              | ave<br>bol                                                                                      |                                                                                                    |
|--------|-------------------|-------------------|-------------|-----------------|--------------|-----------------------|------------------------------------|-----------------------------------------|----------------------------------------------------------------------------------------------------|-------------------------------------------------------------------------------------------------|----------------------------------------------------------------------------------------------------|
| Hom    | e Pre-A           | oplication        | Building Fi | ire Planning    | Public Works | Misc Services         |                                    |                                         | Search                                                                                                    |                                                                                                 | Q •                                                                                                    |
| Das    | shboard           | My Rec            | ords N      | My Account      | wanced Sear  | rch 🔻                 |                                    |                                         |                                                                                                    |                                                                                                 |                                                                                                    |
| •      | Pre-Ap<br>Buildin | plication         |             |                 |              |                       |                                    |                                         |                                                                                                    |                                                                                                 |                                                                                                    |
| Showin | g 1-1 of 1   /    | Add to collection |             |                 |              |                       |                                    |                                         |                                                                                                    |                                                                                                 |                                                                                                    |
|        | Date              | Permit Number     | r Record Ty | уре             | Address      |                       | Status                             | Action                                  | Description                                                                                                    | Short Notes                                                                                     |                                                                                                    |
|        | 01/05/2022        | 22BLD-00020       | Project -   | Building Permit | 3487 ROSS RE | ), PALO ALTO CA 94303 | Permit Issued                      |                                         | DECONSTRUCTION OF<br>EXISTING 2296SF<br>SINGLE STORY<br>RESIDENCE. (refer to<br>plans under main permit<br>22bld-00019) | DECONSTRU<br>2296SF SING<br>(refer to plan:<br>22bld-<br>00019)<br>CORPOS-650<br>Email:orshi.co | CTION OF EXISTING<br>LE STORY RESIDENCE.<br>s under main permit<br>Project_Manager:ORSHI<br>I-329-2234-<br>prpos@cityofpaloalto.org |
|        |                   |                   |             |                 |              |                       |                                    |                                         |                                                                                                    |                                                                                                 |                                                                                                    |
| _      | Fire              |                   |             |                 |              |                       |                                    |                                         |                                                                                                    |                                                                                                 |                                                                                                    |
|        |                   |                   |             |                 |              |                       |                                    |                                         |                                                                                                    |                                                                                                 |                                                                                                    |
|        | Plannir           | ig                |             |                 |              |                       |                                    |                                         |                                                                                                    |                                                                                                 |                                                                                                    |

|                        |                 |                                      | Cl                         | ick the red<br>record y | applicat<br>ou wish | ion number<br>to view the | of the permit<br>status of. |
|------------------------|-----------------|--------------------------------------|----------------------------|-------------------------|---------------------|---------------------------|-----------------------------|
| Home Pre-<br>Dashboard | Application Bui | lding Fire Planning<br>Is My Account | Public Works Misc Services |                         |                     | Search                    | <b>Q</b>                    |
| Buildi howing 1-1 of 1 | ng              |                                      |                            |                         |                     |                           |                             |
| Date                   | Permit Number   | Record Type                          | Address                    | Status A                | Action              | Description               | Short Notes                 |
|                        |                 |                                      |                            |                         |                     |                           |                             |

|                                                                                                    |                                                                                                    | Click on "Record Info",<br>drop-down r                                               | this will reveal a<br>nenu.                       |
|----------------------------------------------------------------------------------------------------|----------------------------------------------------------------------------------------------------|--------------------------------------------------------------------------------------|---------------------------------------------------|
| Home Pre-Application Building                                                                                                    | Fire Planning Public Works M                                                                           | Alsc Services                                                                        |                                                   |
| Record 22BLD-00020:<br>Project - Building Permit<br>Record Status: In Plan Check<br>Record Info V Payments V                                                                       |                                                                                                    |                                                                                      | Add to collection                                 |
| Please log in to schedule an inspection.<br>Schedule an inspection by selecting the 'u<br>would like to schedule. Note: For Permit                                                 | drop down' arrow on Record Info abc<br>Revisions, please schedule the inspec                           | ove and select Inspections. Select Schedule or Requ<br>ction on the original permit. | est an Inspection and choose which inspection you |
| 3487 ROSS RD<br>Record Details                                                                                                    |                                                                                                    |                                                                                      |                                                   |
| Applicant:<br>Kelly Haruta<br>City of Palo Alto<br>285 Hamilton<br>Palo Alto, CA, 94301<br>Work Phone:650-617-3106<br>Mobile Phone:650-740-8072<br>Kelly harutaecityofpaloalto.org | Project Description:<br>DECONSTRUCTION OF E<br>RESIDENCE. (refer to plan:<br>00019) (route to wq 0 was | XISTING 2296SF SINGLE STORY<br>is under main permit 22bld-<br>ste uf pln)            |                                                   |
| More Details     Print/View Record Print/View Summary                                                                                                    | 1                                                                                                    |                                                                                      |                                                   |
|                                                                                                    |                                                                                                    |                                                                                      |                                                   |
|                                                                                                    |                                                                                                    |                                                                                      |                                                   |

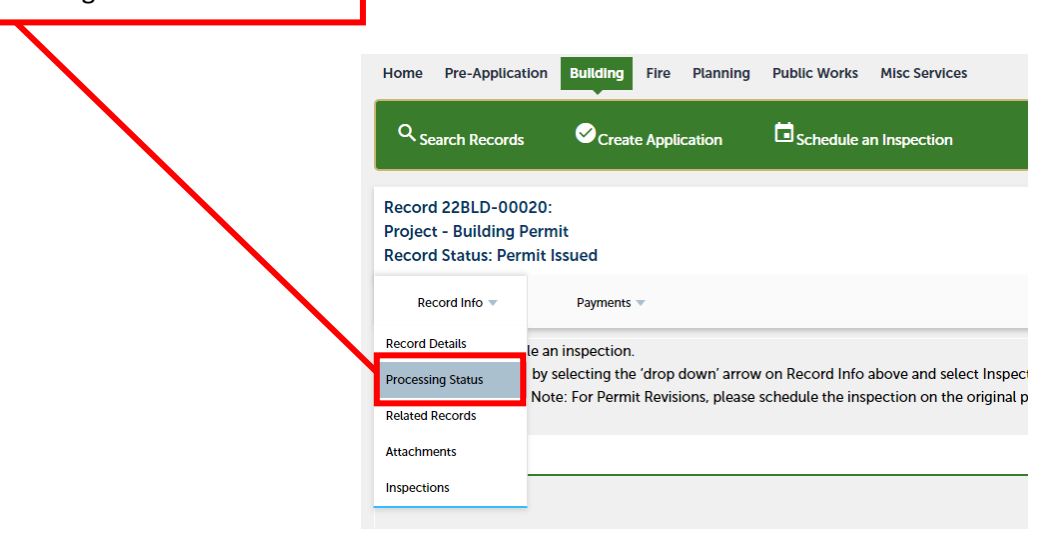

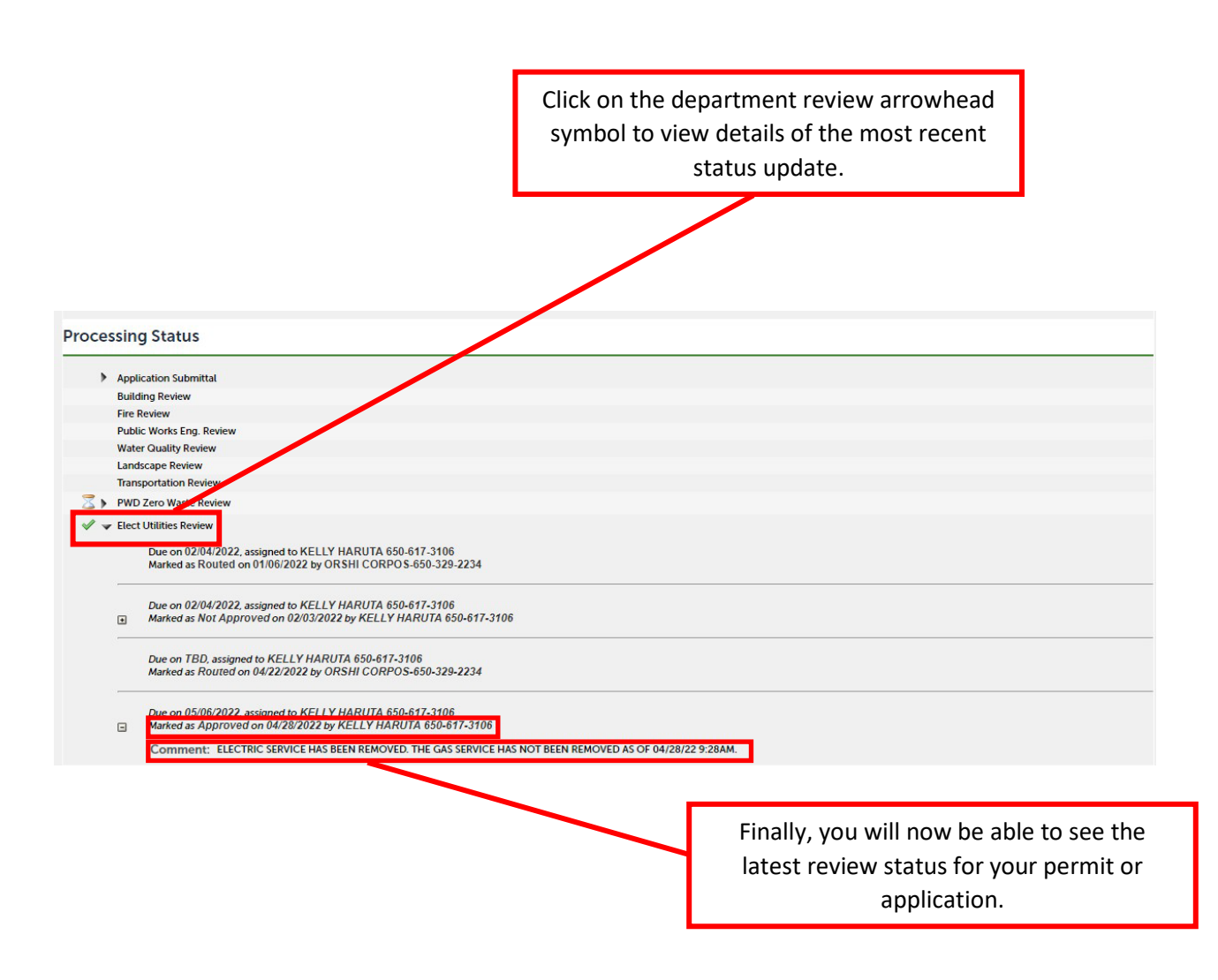

Please note: See "Marked as" and dates for latest status. Comments are placed here for the customer to clarify current status.